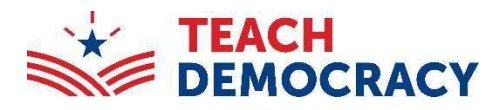

# 2025 Mock Trial State Finals

**Tabroom Team Registration Guide** 

# STEP ONE: Go to http://californiamt.tabroom.com/ and log in

- Already have a Tabroom account, log in:
- Click on "Login" IADRUUMI.CUM • Enter your username and Home password Location **CA MOCK TRIAL FINALS** Los Angeles I Skip to <u>Step Two on page 2</u> 2025 - Los Angeles, CA/US Stanley Mosk Invite Live Updates Register Contacts Daisy Alonso Lourdes Mor The CA Mock Trial Finals is hosted on Tabroom.com, an online registration and tabulation website provided to the speech & debate community by the Nationa Speech & Debate Association Sean-Michae The tournament officials have not yet posted information in this space; but click the tabs above, and see the details & contact information at right, to see more information about the tournament as it comes available General In If registration is open, you can register by clicking the Register tab at top. You must create a tabroom.com account before you can register for this tournament TABROOM.COM Do not have a Tabroom account: • Create and confirm your account: Do you already have an old Tabroom account? Click on "create a tabroom.com account if you left your old school, or changed email addresses, there's no need to create a new round can just change your email address. Log into Tabroom and go to your Profile - the perso Are you a member of the National Speech & Debate Association? Next Screen: nbership login, use it here to create a Ta Under the "Otherwise, create a new account!" heading, fill out the required information Otherwise, create a new accour Note: A phone number is required to move forward. Check your email for an email from Tabroom.com with a verification code and confirm your account. Next Screen: • Once you confirm your account, create your school: Home Circuits Results Pa Click on "Create Your Institution". WELCOME TO TABROOM **Next Screen:** • Fill out the requested information about your New The 🛛 icon at the top right links to the manual 🛪 school, such as the school's name, county, Are you a coach or director? and state. To register online for tournaments, first Note: If your school also has a speech & age your own tournament with Tabro debate program, it may ask you to confirm that you mean to create a new IPEDS Number (US College/Universities - optional) program instead of gaining access to the existing school account. Scroll to the u confirm this is not a duplicate program bottom of the page and check off "You confirm this is not a duplicate program:" Click on "Save School Info"

TIP: To return to your home screen at any time, click on your email address at the top right corner.

# **STEP TWO: Join the CA Mock Trial Circuit**

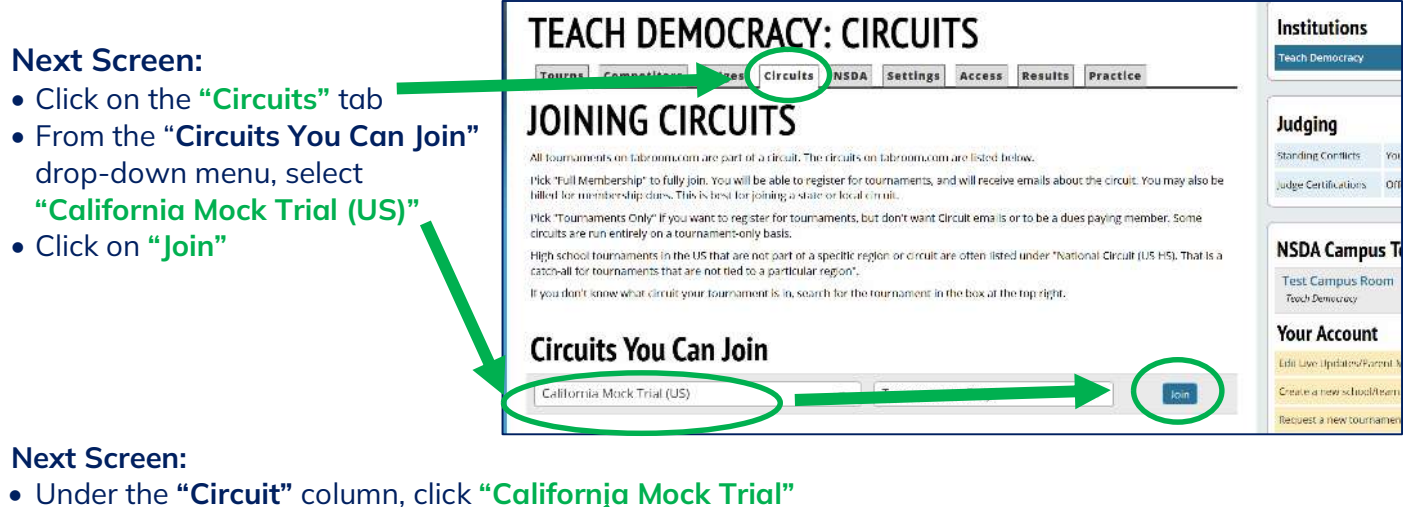

# **TEACH DEMOCRACY: CIRCUITS**

| Tourns       | Competitors | Jud- | Circuits | NSDA   | Settings | Access      | Results | Practice |  |
|--------------|-------------|------|----------|--------|----------|-------------|---------|----------|--|
| Circuit      |             |      | Lo       | cation | Me       | mbership    |         |          |  |
| California N | Mock Trial  |      |          | US     | To       | urnaments ( | only    |          |  |

#### Next Screen:

Under the "Name" column, click "CA Mock Trial Finals"

| California Mock Trial<br>2, 24-2025 CALENDAR |                    |                      |                       |                |             |     |  |
|----------------------------------------------|--------------------|----------------------|-----------------------|----------------|-------------|-----|--|
| Name +                                       | Location \$        | Date(s) ¢            | Events \$             | Reg<br>Opens + | Reg<br>Ends | TZ≑ |  |
| CAMLIest                                     | Los Angeles,<br>CA | Mon Aug 26-27        | Team                  | Jun 21         | Aug 16      | PST |  |
| CAMT Tabroom                                 | Los Angeles,<br>CA | Mon Sep 23-30        | Team                  | jul 19         | Sep 13      | PST |  |
| Los.Angeles.County.Mog. Irial                | Los Angeles,<br>CA | Mon Nov 4-Dec 5      | C-ART, JRN, JR,<br>SR | Sep 9          | Oct 10      | PST |  |
| Riverside MT.Test                            | Riverside, CA      | Wed Dec 4-Feb 18     | Team                  | Nov 1          | Dec 3       | PST |  |
| Kern County Mock T Competition               | Bakerstield, CA    | Wed Dec 11-Jan<br>25 | Team                  | Sep 11         | Oct 28      | PST |  |
| CA Mock Trial Finals                         | Los Angeles,<br>CA | Mon Jan 6-Mar 18     | Team                  | Jan 13         | Feb 28      | PST |  |

#### **Next Screen:**

• Click on "Register" tab

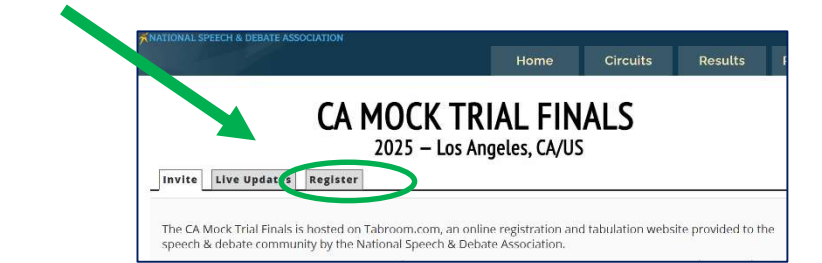

TIP: To return to your home screen at any time, click on your email address at the top right corner.

## STEP THREE: Enter the team members' names

#### Next Screen:

• Click the "Competitors" tab

| On the top right, click on "Add a new student"                           |                               |  |  |  |  |  |  |  |
|--------------------------------------------------------------------------|-------------------------------|--|--|--|--|--|--|--|
| JMNZ: COL PETITORS                                                       | Competitor Roster             |  |  |  |  |  |  |  |
| Tourns Competitors Judges Circuits NSDA Settings Access Results Practice | Add a new student             |  |  |  |  |  |  |  |
|                                                                          | De-duplicate students         |  |  |  |  |  |  |  |
|                                                                          | NSDA Points                   |  |  |  |  |  |  |  |
| Rec                                                                      | Connect to NSDA Auto Pointing |  |  |  |  |  |  |  |

## Next Screen:

#### Under "Add Student"

- Enter a student's first and last name at a minimum. The other information is optional.
- Click on "Save Student Info" —
- The system will allow you to enter another student name.
  Follow the steps above until you have entered all the team members' names.

|                                                     | Competitors                                                                  | Judges                            | Circuits                                      | NSDA                                  | Settings                            | Access                        | Results               | Practice        |                             |                        |           |
|-----------------------------------------------------|------------------------------------------------------------------------------|-----------------------------------|-----------------------------------------------|---------------------------------------|-------------------------------------|-------------------------------|-----------------------|-----------------|-----------------------------|------------------------|-----------|
| Add S                                               | itudent                                                                      |                                   |                                               |                                       |                                     |                               | Link to               | Email address   | of Tabroom account          |                        | •         |
| rst Name                                            |                                                                              |                                   |                                               |                                       |                                     |                               | Phonetic              | Guide           |                             |                        |           |
| liddle Na                                           | me                                                                           | <u> </u>                          |                                               |                                       |                                     |                               | Grad Yea              | 2               |                             |                        |           |
| ast Name                                            |                                                                              |                                   |                                               |                                       |                                     |                               | Novice                |                 | 0                           |                        |           |
| ender                                               |                                                                              |                                   |                                               |                                       |                                     |                               |                       |                 |                             |                        |           |
|                                                     |                                                                              |                                   |                                               |                                       |                                     |                               |                       |                 |                             | we Student Info        |           |
|                                                     |                                                                              | 2                                 |                                               |                                       |                                     |                               |                       |                 |                             |                        |           |
| irent n                                             | otifications                                                                 | 5                                 |                                               |                                       |                                     |                               |                       |                 |                             |                        |           |
| arent n<br>arents will<br>dmin regis                | otifications<br>t be notified, and<br>sters a competito                      | 5<br>sent tourna<br>r. but they v | nment messa<br>vill get email                 | ges/memo<br>s/informat                | s, when a co<br>lon you seni        | ompetitor sij<br>d out afterw | gns up for a<br>ards. | ournament. Noti | ifications do not get autor | matically sent if a co | oach/team |
| arent n<br>arents will<br>dmin regis<br>arent follo | otifications<br>I be notified, and<br>sters a competito<br>wers need their o | 5<br>sent tourna<br>r. but they v | nment messo<br>vill get emoil<br>1 Tabroom.co | ges/memc<br>s/information<br>m accoun | s, when a co<br>Ion you seni<br>ts. | ompetitor sij<br>d out afterw | gns up for a<br>ards. | ournament. Noti | fications do not get autor  | matically sent if a co | oach/team |

Once you finish, you should have a complete list of your student competitors.

#### **Next Screen:**

- Read Notes/Disclaimer on Rule 2.1 G.
- Click on "I understand and agree"

# CA MOCK TRIAL FINALS

#### Notes/Disclaimer

The registered team members participating in the 2025 state finals must be the same registered team members that participated at the county level competition. See rule below. Rule 2.1 — Team Eligibility

G.

No new team members may be added to a team after the county registration leadline. This also applies to individual teams from counties where two teams per school are allowed. Team members must remain in the designated registered team, with no substitution between the two teams. Teams representing a county at the state finals must be composed of students who registered and part fipated on the current county-winning team.

I understand and agree

# STEP FOUR: Enter the team to the competition

**CA MOCK TRIAL FINALS** 

ALL

Attendees Website Results

Add Entry to

Team Deadlines

ees still owed after

Online Drop Deadline Pob 28 6:55 PM

Add Deadline

Feb 28 6:00 PM

Jan 6 11:55 PM

1

Teach Democracy (Code 134)

## Next Screen:

• Click the "Tourns" tab

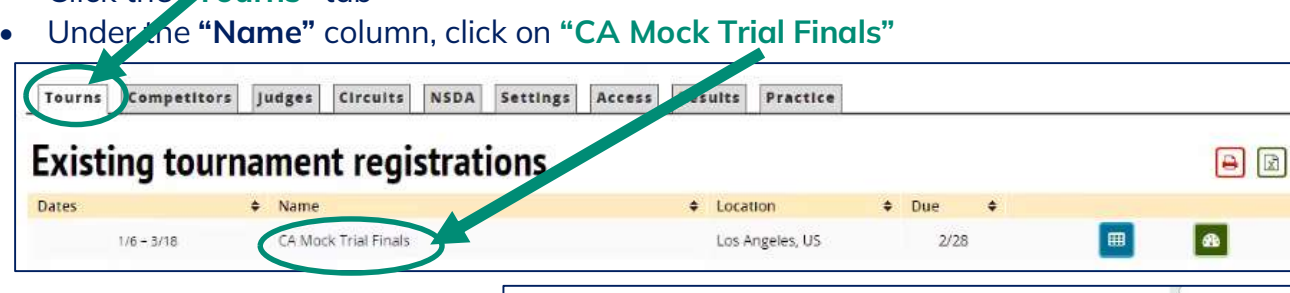

General Entries

Entries

# Next Screen:

- Click on the **"Entries"** tab
- Select "State Finals" under the drop-down menu "Add Entry to",
- Click on "Add entry in Team"

# Next Screen:

- Select your students' names from the drop-down menu to enter the competition
- Once you have selected all your team members' names, click "Save Details"

| (Code 134)   | Name: Team Teach Dem | nocracy      |
|--------------|----------------------|--------------|
|              | Code: 201            |              |
| State Finals | Event: State Finals  |              |
|              |                      |              |
|              |                      |              |
|              |                      |              |
|              |                      |              |
|              |                      |              |
|              |                      |              |
|              |                      |              |
|              |                      |              |
|              |                      |              |
|              |                      |              |
|              | State Finals         | State Finals |

Once you're done, your entry under the Entries tab should look like this. You have completed the Tabroom registration!

| General Entries At    | tendees Website Results                                                                                                    |        |           |
|-----------------------|----------------------------------------------------------------------------------------------------|--------|-----------|
| Entries<br>Trial Team | ALL (TRIAL)                                                                                                    |        | 1 entries |
| Category              | Names                                                                                                    | Status |           |
| TRIAL                 | Francesco Bernoulli<br>Sally Carrera<br>Chick Hicks<br>Doc Hudson<br>Tow Matter<br>Lightning McQueen<br>Cruz Ramirez<br>Strip Weathers | IN     | (7) (8)   |